## راهنمای استفاده از سامانه تغذیه جدید دانشگاه

دانشجویان و کاربران محترم سیستم، جهت رزرو غذا می بایست مراحل زیر را طی کنند :

- 1- ورود به سامانهٔ تغذیه به آدرس <u>dining.sbu.ac.ir</u>
- ۲- وارد کردن نام کاربری (شماره دانشجو) و رمز عبور (کد ملی)
- ۳- رزرو غذا در صفحهٔ رزرو غذا در صفحهٔ اصلی کلیک کرده و برنامهٔ غذایی را مشاهده نمائید. سپس با اصلی کلیک کرده و برنامهٔ غذایی را مشاهده نمائید. سپس با انتخاب صحیح سلف مورد نظر و انتخاب نوع غذا نسبت به رزرو (خرید) با زدن دکمهٔ تایید اقدام نمائید.
- ۴- افزایش اعتبار : کاربران جهت افزایش اعتبار کارت تغذیه از گزینهٔ
  افزایش اعتبار استفاده کنند. داشتن کارت بانکی عضو شبکهٔ شتاب
  و نیز رمز دوم آن برای افزایش اعتبار الزامی می باشد.
- ۵- مهلت رزرو (خرید ) غذای هر وعده " سه روز قبل " از تاریخ مورد نظر می باشد.
- دانشجویان محترم توجه داشته باشند ، تحویل غذا صرفاً با داشتن رزرو قبلی امکانپذیر است
- " توجه مهم : همراه داشتن کارت دانشجویی معتبر برای تحویل غذا الزامی است "